| <ul> <li> <ul> <li></li></ul></li></ul>                                                                                                    | Slotl: | are the second second se | Uygulamada Ara                                                              | Q oturumunuz sonlanacal             | tır         |                                                    |
|----------------------------------------------------------------------------------------------------|--------|----------------------------------------------------------------------------------------------------|-----------------------------------------------------------------------------|-------------------------------------|-------------|----------------------------------------------------|
| <ul> <li>ware ware ware ware ware ware ware ware</li></ul>                                                                                                    | Gene   | Ders Programi                                                                                                    |                                                                             |                                     |             |                                                    |
| <ul> <li>Integrite in the second and the second and the second</li></ul> | Ders   | eçme                                                                                                    | Duyurular Canlı Dersler                                                     | Mesaj Kutusu                        | Dersler     |                                                    |
| <ul> <li>Antonia</li> <li>Antonia</li></ul>                                                                                                    | Ders   | rogramı (Yeni)                                                                                                    |                                                                             | ↓ Gelen Kutusu                      |             |                                                    |
| And and a status   Image: Status     Image: Status     Image: Status <th>Derst</th> <th>n Çekilme Başvurusu</th> <th></th> <th></th> <th></th> <th>✓ https://ois.istinve.edu.tr/ (öğrenci otomasyon)</th>                                                                                                    | Derst  | n Çekilme Başvurusu                                                                                                    |                                                                             |                                     |             | ✓ https://ois.istinve.edu.tr/ (öğrenci otomasyon)  |
| sistemi) sayfasından öğrenci hesabiniza giriniz.<br>Sol menüden Ders işlemleri ⇒> Ders Seçme<br>sayfasına gidiniz.<br>* Sol menüden Ders işlemleri ⇒> Ders Seçme<br>sayfasına gidiniz.<br>* Ders seçme sayfasında kayıt olmak istediğiniz dersleri<br>seçiniz.<br>* En fazla 18 AKTS ders seçebilirsiniz.<br>* Talep ettiğiniz dersleri seçtikten sonra aldığınız<br>AKTS ve kalan AKTS'yi görüntüleyebilirsiniz.<br>* Talep ettiğiniz dersleri seçtikten sonra aldığınız<br>AKTS ve kalan AKTS'yi görüntüleyebilirsiniz.<br>* Talep ettiğiniz dersleri seçtikten sonra aldığınız<br>* Talep ettiğiniz dersleri seçtikten sonra aldığınız<br>* Talep ettiğiniz dersleri seçtikten sonra aldığınız<br>* Talep ettiğiniz toplam Ücret i danında Yaz Okulu için<br>ödeyeceğiniz toplam Ücret i danında Yaz Okulu için<br>ödeyeceğiniz toplam Ücret i danında Yaz Okulu için<br>* Talep ettiğiniz toplam Ücret i danında Yaz Okulu için<br>* Talep ettiğiniz toplam Ücret i danında Yaz Okulu için<br>* Talep ettiğiniz toplam Ücret i danında Yaz Okulu için                                                                                                    | Hazır  | ik Yaz Okulu Kaydı                                                                                                    |                                                                             | ↑ Giden Kutusu                      |             |                                                    |
| <ul> <li>Sol menüden Ders İşlemleri =&gt; Ders Seçme sayfasına gidiniz.</li> <li>Sol menüden Ders İşlemleri =&gt; Ders Seçme sayfasına gidiniz.</li> <li>Ders seçme sayfasında kayıt olmak istediğiniz dersleri seçiniz dersleri seçiniz.</li> <li>Ders seçme sayfasında kayıt olmak istediğiniz dersleri seçiniz.</li> <li>En fazla 18 AKTS ders seçebilirsiniz.</li> <li>Talep ettiğiniz dersleri seçtikten sonra aldığınz AKTS ve kalan AKTS'yi görüntüleyebilirsiniz.</li> <li>Talep ettiğiniz dersleri seçtikten sonra aldığınz AKTS ve kalan AKTS'yi görüntüleyebilirsiniz.</li> <li>Talep ettiğiniz dersleri seçtikten sonra aldığınz AKTS ve kalan AKTS'yi görüntüleyebilirsiniz.</li> <li>Talep ettiğiniz dersleri seçtikten sonra aldığınz AKTS ve kalan AKTS'yi görüntüleyebilirsiniz.</li> <li>Talep ettiğiniz toplam ücret otomatik olarak yanışıyacaktır.</li> <li>Talep ettiğiniz toplam ücret otomatik olarak yanışıyacaktır.</li> </ul>                                                                                                    | Kom    |                                                                                                    |                                                                             | 🖋 Mesaj Yaz                         |             | sistemi) sayfasından öğrenci hesabınıza giriniz.   |
| <ul> <li>Sub Hielddell Ders tytelnien 22 bers seçhte<br/>sayfasına gidiniz.</li> <li>Markatori Barkarda Kayıt olmak istediğiniz dersleri<br/>seçiniz.</li> <li>Ders seçme sayfasında kayıt olmak istediğiniz dersleri<br/>seçiniz.</li> <li>En fazla 18 AKTS ders seçebilirsiniz.</li> <li>Talep ettiğiniz dersleri seçtikten sonra aldığınz<br/>AKTS ve kalan AKTS'yi görüntüleyebilirsiniz.</li> <li>Talep ettiğiniz dersleri seçtikten sonra aldığınz<br/>AKTS ve kalan AKTS'yi görüntüleyebilirsiniz.</li> <li>Talep ettiğiniz dersleri seçtikten sonra aldığınz<br/>AKTS ve kalan AKTS'yi görüntüleyebilirsiniz.</li> <li>Talep ettiğiniz toplam ücret otomatik olarak<br/>yansıyaçaktır.</li> <li>Talep ettiğiniz toplam ücret otomatik olarak<br/>yansıyaçaktır.</li> </ul>                                                                                                    |        |                                                                                                    |                                                                             |                                     |             | V Sal manüdan Dars İslamlari -> Dars Sasma         |
| sayfasına gidiniz.                                                                                                    |        |                                                                                                    |                                                                             |                                     |             | • Sol menuden Ders işlermen -> Ders seçme          |
| <ul> <li>* Talep ettiginiz dersleri seçtikten sonra aldığınz</li></ul>                                                                                                    |        |                                                                                                    |                                                                             |                                     |             | savfasına gidiniz.                                 |
| <ul> <li>Network</li> <li>Network</li></ul>                                                                                                    |        |                                                                                                    |                                                                             |                                     |             |                                                    |
| <ul> <li>Active designed and the second and the second and the</li></ul> |        |                                                                                                    |                                                                             |                                     |             |                                                    |
| <ul> <li>Active kalan AKTS'yi görünüleyebilisiniz.</li> <li>Talep ettiğiniz dersleri seçtikten sonra aldığınız darsleri seçtikten sonra aldığınız darsleri seçtikten sonra aldığını darsleri seçtikten sonra sonraldığını</li></ul>      |        |                                                                                                    |                                                                             |                                     |             |                                                    |
| <ul> <li>* Ders seçme sayfasında kayıt olmak istediğiniz dersleri seçtikten sonra aldığınız dersleri seçtikten sonra aldığınız.</li> <li>* Talep ettiğiniz dersleri seçtikten sonra aldığınız dersleri seçtikten sonra aldığınız dersleri seçtikten sonra aldığınız dersleri seçtikten sonra aldığınız.</li> </ul>                                                                                                    |        |                                                                                                    |                                                                             |                                     |             |                                                    |
| <ul> <li>* Calce ettiginiz dersleri seçtikten sonra aldığınız dersleri.</li> <li>* Talep ettiğiniz dersleri seçtikten sonra aldığınız dersleri.</li> <li>* Talep ettiğiniz dersleri seçtikten sonra aldığınız dersleri.</li> </ul>                                                                                                    |        |                                                                                                    |                                                                             |                                     |             |                                                    |
| <ul> <li>Structure</li> <li>Structure</li> <li>Structur</li></ul>                                                                                                    |        |                                                                                                    |                                                                             |                                     |             |                                                    |
| Substrate of the second second secon               |        |                                                                                                    |                                                                             |                                     |             |                                                    |
| New Weight with and weight with and weight with and weight with and weight with and weight with and weight with and weight with and weight with and weight with and weight with and weight weight with and weight with and weight weight with and weight with and weight weight with and weight with and weight weight with and weight weight with and weight weight with and weight weight with and weight weight with and weight weight with and weight weight with and weight weight with and weight weight                                        | İST    |                                                                                                    | Uygulamada Ara Q                                                            | onva oburumuruz sontanacaktir       |             |                                                    |
| Image: Section 1       Image: Section 2         Image: Section 2       Image: Section 2         Image: Section 2                                                                                                    | UNI    | Ogrenici No                                                                                                    | Faculto                                                                     |                                     |             |                                                    |
| Neme Neme   And Net of Net of                                                  | 4      | Soyadi                                                                                                    | Kayitti Türü                                                                |                                     |             |                                                    |
| <ul> <li>Active</li> <li>Active</li></ul>                                                                                                    |        | GNO<br>Dönem Sayı                                                                                                    | Durum<br>Sinifi                                                             |                                     |             |                                                    |
| <ul> <li>Personal kayıt olmak istediğiniz dersleri seçtiniz.</li> <li>Personal kayıt olmak istediğiniz dersleri seçtiniz.</li> <li>Personal kayıt olmak istediğiniz dersleri seçtikten sonra aldığınız aktrs ve kalan Aktrs'yi görüntüleyebilirsiniz.</li> <li>Toplam Ders Ücreti alanında Yaz Okulu için ödeyeceğiniz toplam ücret otomatik olarak yanışıyazaktır.</li> <li>Personal kayıt olmak istediğiniz dersleri seçtikten sonra aldığınız aktrs versional kayıt olmak istediğiniz dersleri seçtikten sonra aldığınız aktrs versional kayıt olmak istediğiniz dersleri seçtikten sonra aldığınız aktrs versional kayıt olmak istediğiniz dersleri seçtikten sonra aldığınız aktrs versional kayıt olmak istediğiniz dersleri seçtikten sonra aldığınız aktrs versional kayıt olmak istediğiniz dersleri seçtikten sonra aldığınız aktrs versional kayıt olmak istediğiniz dersleri seçtikten sonra aldığınız aktrs versional kayıt olmak istediğiniz dersleri seçtikten sonra aldığınız aktrs versional kayıt olmak</li></ul>                                                                                  |        | Dönem Durumu                                                                                                    | Danigmani                                                                   |                                     |             |                                                    |
| <ul> <li>bers segnile sayrasinda kayt unitak istediginiz dersient seçiniz.</li> <li>bers segnile sayrasinda kayt unitak istediginiz dersient seçiniz.</li> <li>bers segnile sayrasinda kayt unitak istediginiz dersient seçiniz.</li> <li>bers segnile sayrasinda kayt unitak istediginiz dersient seçiniz.</li> <li>bers segnile sayrasinda kayt unitak istediginiz dersient seçiniz.</li> <li>bers segnile sayrasinda kayt unitak istediginiz dersient seçiniz.</li> <li>bers segnile sayrasinda kayt unitak istediginiz dersient seçiniz.</li> <li>bers segnile sayrasinda kayt unitak istediginiz dersient seçiniz.</li> <li>bers segnile sayrasinda kayt unitak istediginiz dersient seçiniz.</li> <li>bers segnile sayrasinda kayt unitak istediginiz dersient seçiniz.</li> <li>bers segnile sayrasinda kayt unitak istediginiz dersient seçiniz.</li> <li>bers segnile sayrasinda kayt unitak istediginiz dersient seçiniz.</li> <li>bers segnile sayrasinda kayt unitak istediginiz dersient seçiniz.</li> <li>bers segnile sayrasinda kayt unitak istediginiz dersient seçiniz.</li> <li>bers segnile sayrasinda kayt unitak istediginiz dersient seçiniz dersient seçiniz dersient seçiniz dersient seçiniz dersient seçiniz dersient seçiniz dersient seçiniz dersient seçiniz dersient seçiniz dersient seçiniz dersient seçiniz dersient seçinit dersient seçiniz dersient seçinit dersient seçiniz dersient seçinit dersient seçiniz dersient seçinit dersient seçinit dersient seç</li></ul>                                                         | Seçt   | jiniz Dersler                                                                                                    | Yerine Sayılacak Dersler                                                    |                                     |             | soomo saufasında kayıt olmak istadiğiniz darslari  |
| seçiniz.<br>seçiniz.<br>En fazla 18 AKTS ders seçebilirsiniz.<br>Substrational ders ders ders ders ders ders ders ders                                                                                                    | Der    | Kodu Ders Adı AKTS Slot Dönemi                                                                                                    | Grup Dil Öğretim Elemanı Ders Kodu Ders Adı Ders I                          | lotu                                | • Ders      | seçme sayıasında kayıt olmak istediğiniz dersien   |
| with with with with with with with with                                                                                                    | Kree   | Limiti: 18 Aldığınız Kredi: 0 Kalan Kredi: 18                                                                                                    |                                                                             |                                     | secin       | niz.                                               |
| V En fazia 18 Akis ders seçebilirsiniz. V En fazia 18 Akis ders seçebilirsiniz.                                                                                                    | 1.0    |                                                                                                    |                                                                             |                                     |             |                                                    |
| Tritt       0.40       0.01       0.01         Tritt       0.04       0.01       0.01       0.01         Tritt       0.01       0.01       0.01       0.01         Tritt       0.01       0.01       0.01       0.01         Tritt       0.01       0.01       0.01       0.01       0.01         Tritt       0.01       0.01       0.01       0.01       0.01       0.01         Tritt       0.01       0.01       0.01       0.01       0.01       0.01       0.01         Tritt       0.01       0.01       0.01       0.01       0.01       0.01       0.01         Tritt       0.01       0.01       0.01       0.01       0.01       0.01       0.01         Tritt       0.01       0.01       0.01       0.01       0.01       0.01       0.01       0.01       0.01         Tritt       0.01       0.01       0.01       0.01       0.01       0.01       0.01       0.01       0.01       0.01       0.01       0.01       0.01       0.01       0.01       0.01       0.01       0.01       0.01       0.01       0.01       0.01       0.01       0.01                                                                                                    | Tek    | r Etmek Zorunda Olduğunuz Dersler                                                                                                    |                                                                             |                                     | 🖌 🖌 🖌 En fa | izla 18 AKTS ders seçebilirsiniz.                  |
| winderstanding       0       0       0       0       0       0       0       0       0       0       0       0       0       0       0       0       0       0       0       0       0       0       0       0       0       0       0       0       0       0       0       0       0       0       0       0       0       0       0       0       0       0       0       0       0       0       0       0       0       0       0       0       0       0       0       0       0       0       0       0       0       0       0       0       0       0       0       0       0       0       0       0       0       0       0       0       0       0       0       0       0       0       0       0       0       0       0       0       0       0       0       0       0       0       0       0       0       0       0       0       0       0       0       0       0       0       0       0       0       0       0       0       0       0       0       0       0                                                                                                    | Der    | Kodu Ders Adı                                                                                                    | AKTS Slot Dönemi                                                            | Harf Notu                           |             |                                                    |
| number number   number number   number <t< th=""><th>Dah</th><th>Önce Almadığınız Dersler</th><th></th><th></th><th></th><th></th></t<>                                                                                                    | Dah    | Önce Almadığınız Dersler                                                                                                    |                                                                             |                                     |             |                                                    |
| tanda i i i i i i i i i i i i i i i i i i i                                                                                                    | Ders   | Kodu Ders Adı                                                                                                    | AKTS Slot Dönemi                                                            |                                     |             |                                                    |
| Image   Image   Image<                                                                                                    |        | Bölüm Seçmeli                                                                                                    | 3 7                                                                         | Ders Seç                            |             |                                                    |
| india i     india     india <th></th> <th>Bölüm Seçmeli</th> <th>3 7</th> <th>Ders Seç</th> <th></th> <th></th>                                                                                                    |        | Bölüm Seçmeli                                                                                                    | 3 7                                                                         | Ders Seç                            |             |                                                    |
| Vertice   vertice   vertice                                                                                                    | 1.0    | Bölüm Seçmeli                                                                                                    | 3 8                                                                         | Ders Seç                            |             |                                                    |
| Not Not   Not Not     Not                                                               <                                                                                                    | Tek    | r Edebileceğiniz Dersler                                                                                                    |                                                                             |                                     |             |                                                    |
| Add viewedy viewedy vi               | Der    | Kodu Ders Adı                                                                                                    | AKTS Harf Notu                                                              |                                     |             |                                                    |
| Ter de reference de la construit de la construit de la               | HEM    | 03 Evde Balom Hemşireliği                                                                                                    | 3 DD —                                                                      | Ders Seç                            |             |                                                    |
| Interference       Operation       Operation <th>HEM</th> <th></th> <th>3 DC</th> <th></th> <th></th> <th></th>                                                                                                    | HEM    |                                                                                                    | 3 DC                                                                        |                                     |             |                                                    |
| Persene       Faille         Operation       Faille         Ad       Program         Sond       Kays Tard         Sond       Kays Tard         Sond       Kays Tard         Derem Say:       Bergman         Derem Say:       Bergman         Derem Durum       Bergman         Statle       Verine Says         Derem Durum       Bergman         Statle       Verine Says         Derem Durum       Derem Durum         Statle       Verine Says         Derem Durum       Derem Durum         Statle       Verine Says         Derem Durum       Derem Durum         Statle       Verine Says         Derem Durum       Derem Durum         Statle       Verine Says         Derem Durum       Derem Durum         Statle       Verine Says         Derem Durum       Derem Durum         Statle       Verine Says         Derem Durum       Verine Says         Derem Says       Derem Durum         Statle       Art Solderme Grap Grap Grap Grap Grap Grap Grap Grap                                                                                                    | Ŭ I    | NIVERSITESI OIS                                                                                                    | Uygulamada Ara                                                              |                                     | hacakur v   |                                                    |
| Verlagent No Adi Sogadi Sogadi                                                                                                    |        | re Seeme                                                                                                    |                                                                             |                                     |             |                                                    |
| Strade       Program         Scyad       Kayet Toril         Drum       Sund         Drum       Sund                                                                                                    |        | Öğrançi No                                                                                                    | Fakiilte                                                                    |                                     |             | Talep ettiğiniz dersleri seçtikten sonra aldığınız |
| Soyad       Kaye Tard         GNO       Durum         Domen Darumu       Sund         Derem Darumu       Sund         Settifiniz Derster       Verine Suylacak Derster         Ders Kodu       Ders Adt         AKTS Ver Kallah AKTS yil gor untulleyebilirisini2.         AKTS Ver Kallah AKTS yil gor untulleyebilirisini2.         Direm Durumu       Sund         Settifiniz Derster       Verine Suylacak Derster         Ders Kodu       Ders Adt         AKTS Store Kallah AKTS yil gor untulleyebilirisini2.         Of domma       Soft Soft Soft Soft Soft Soft Soft Soft                                                                                                    |        | Adı                                                                                                    | Program                                                                     |                                     |             | AKTE ve kalen AKTE/vi görüntülevehilirginiz        |
| CNO       Durum         Doem Says       Sund         Deem Durumu       Dampmani         Sectifiniz Dersler       Verine Sayslacak Dersler         Deer Kodu       Ders Adt         Atts       Sid Denemi         Grup Ders Ucreti alanında Yaz Okulu için         Ödeyeceğiniz toplam ücret otomatik olarak         vansıyacaktır.                                                                                                    |        | Soyadı                                                                                                    | Kayıt Türü                                                                  |                                     |             | AKTS ve kalan AKTS yi goruntuleyebilirsiniz.       |
| Derem Durumu Ders Auf Arts sich Denemi Grup Dil Öğretim Elemanı Ders Kodu Ders Adı Ders Notu                                                                                                    |        | Dönem Sayı                                                                                                    | Durum<br>Sinifi                                                             |                                     |             | Toplam Ders Ücreti alanında Yaz Okulu icin         |
| seçtiğiniz Dersler<br>Ders Adı Ders Adı AkT3 Slot Denemi Grup Dil Öğretim Elemanı Ders Kodu Ders Adı Ders Notu<br>Öderme seak messine tuklav varak İSÜ Öğretonesi                                                                                                    |        | Dönem Durumu                                                                                                    | Danışmanı                                                                   |                                     |             |                                                    |
| Seçtiğiniz Dersker Verine Sayılacak Dersker Verine Sayılacak Dersker Van Sayalacak Dersker Van Siyacak tur.                                                                                                    |        |                                                                                                    |                                                                             |                                     |             | ödeyeceğiniz toplam ücret otomatik olarak          |
| Ders Kodu Ders Adı AKTS Slot Dönemi Grup Dil Oğretim Elemanı Ders Kodu Ders Adı Ders Notu Yalı SiyaCaKLII.                                                                                                    | 9      | eçtiğiniz Dersler                                                                                                    |                                                                             | Yerine Sayılacak Dersler            |             | vansivasaktir                                      |
| Ödama sakmasina tiklavarak İSÜ Öğranaj                                                                                                    |        | ers Kodu Ders Adı                                                                                                    | AKTS Slot Dönemi Grup Dil Öğretim Elemanı Ders Kodu                         | Ders Notu                           |             | ydfisfydCdKlif.                                    |
|                                                                                                    |        | EM007 Enfeksiyon Hastalıkları Hemşireliği                                                                                                    | 3 8 1 TR HEM003                                                             | Evde Bakım Hemşireliği DD Dersi Sil |             | Ödeme sekmesine tıklavarak İSÜ Öğrenci             |
|                                                                                                    |        | radi Limiti 12 Aldržana Kradi                                                                                                    |                                                                             |                                     |             |                                                    |
| Muhasebesi bilgilerine ulaşabilirsiniz.                                                                                                    |        | real Limiti: 18 Aldığınız Kredi: 3 Kalan Kredi: 15 Odem                                                                                                    | meniz Gereken Ocret: 1140 IL Odeme Topiam Ders Ucreti: 1140 TRY (KDV Dahil) |                                     |             | Muhasebesi bilgilerine ulaşabilirsiniz.            |

AKTS

Slot Dönemi

Harf Notu

Tekrar Etmek Zorunda Olduğunuz Dersler

Ders Adı

Ders Kodu